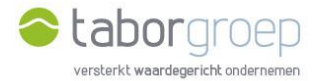

## Hoe krijg je toegang tot Deelpunt?

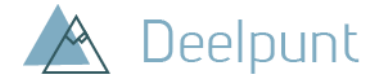

Heb je al **Office 365** op je computer? In deze handleiding leggen we uit hoe je de uitnodiging voor toegang tot Deelpunt die je in jouw mailbox hebt gekregen, gemakkelijk activeert.

- Je krijgt een email van Cloud Administrator vanuit het emailadres <u>administrator@tabor.be</u>. Zie je die niet staan in jouw inbox, check dan zeker jouw SPAM-folder.
- 2. Klik op de link 'Uitnodiging accepteren'.

Cloud Administrator heeft u uitgenodigd voor toegang tot toepassingen in de organisatie

| aan mij 👻                                                                                                    | ieu.ggen na                                                                              |                                                                                                    |                                                                         |  |  |
|----------------------------------------------------------------------------------------------------|------------------------------------------------------------------------------------------|----------------------------------------------------------------------------------------------------|-------------------------------------------------------------------------|--|--|
| • Onderneen<br>worden weerge<br>kwaadwillende<br>voorzichtig te v                                                | n alleen actie na<br>egeven. In zeldza<br>e gebruikers die z<br>werk.                    | ar aanleiding van deze e-mail als u de persoon en organisatie<br>ame gevallen kunnen individuele personen frauduleuze uitnodi<br>zich voordoen als legitierne bedrijven. Als u deze uitnodiging n | vertrouwt die hieronder<br>gingen ontvangen van<br>iet verwacht, ga dan |  |  |
| Afzender: Cloud Administrator ( <u>administrator@tabor.be</u> )<br>Organisatie: Tabor<br>Domein: <u>tabor.be</u> |                                                                                          |                                                                                                    |                                                                         |  |  |
|                                                                                                    | Dit bericht is geleverd door de afzender en is niet afkomstig van Microsoft Corporation. |                                                                                                    |                                                                         |  |  |
|                                                                                                    | 斺                                                                                        | Bericht van<br>Cloud Administrator:                                                                                                    |                                                                         |  |  |
|                                                                                                    | welkom                                                                                   |                                                                                                    |                                                                         |  |  |
|                                                                                                    | Als u deze uitn                                                                          | odiging accepteert, wordt u naar <u>https://taborgroep.sharepoin</u>                                                                                                    | <u>t.com</u> geleid.                                                    |  |  |
|                                                                                                    |                                                                                          | Uitnodiging accepteren                                                                                                    |                                                                         |  |  |

3. Microsoft office herkent dat je een office 365-account hebt en je wordt geleid naar de loginpagina van jouw organisatie (in onderstaand voorbeeld: de Universiteit Gent). Voer jouw gebruikersnaam en het wachtwoord in.

|                           | and the second second | Complete de la complete de la complete de |                                        |                    |       | - |
|---------------------------|----------------------------------------------------------------------------------------------------|----------------------------------------------------------------------------------------------------|----------------------------------------|--------------------|-------|---|
| O Interstylog magencoever | ogin/service#https://d///t21%21welton.ugenLbe/i                                                                                                    | ter module priprier ugenteaster in idadic priprier                                                                                                    | statel0/t30/ 01000/80e80193121628081e1 | 000929381086 🕶 💥 🖬 | • *   | 9 |
|                           |                                                                                                    |                                                                                                    |                                        |                    |       |   |
|                           |                                                                                                    |                                                                                                    |                                        |                    |       |   |
| GENT                      |                                                                                                    |                                                                                                    |                                        |                    |       |   |
|                           |                                                                                                    |                                                                                                    |                                        |                    |       |   |
|                           |                                                                                                    |                                                                                                    |                                        |                    |       |   |
|                           | UGENT CAS                                                                                                    |                                                                                                    |                                        |                    |       |   |
|                           | Gebruikersnaam                                                                                                    |                                                                                                    |                                        |                    |       |   |
|                           | ivalabe                                                                                                    |                                                                                                    |                                        |                    |       |   |
|                           |                                                                                                    |                                                                                                    |                                        |                    |       |   |
|                           | Wachtwoord                                                                                                    |                                                                                                    |                                        |                    |       |   |
|                           |                                                                                                    |                                                                                                    |                                        |                    |       |   |
|                           |                                                                                                    |                                                                                                    |                                        |                    |       |   |
|                           |                                                                                                    |                                                                                                    |                                        |                    |       |   |
|                           | Annedden                                                                                                    |                                                                                                    |                                        |                    |       |   |
|                           |                                                                                                    |                                                                                                    |                                        |                    |       |   |
|                           |                                                                                                    |                                                                                                    | and the second second                  |                    |       |   |
|                           | webpagina's aanmeiden.                                                                                                    | e se vice van oniversiteit sent, via cas kar u zich dit t                                                                                                    | evençoe olient                         |                    |       |   |
|                           |                                                                                                    |                                                                                                    |                                        |                    |       |   |
|                           | CAS is the Central Authentication                                                                                                    | on Service for UCent. CAS allows you to log on to secur                                                                                                    | ed UGent pages.                        |                    |       |   |
|                           |                                                                                                    |                                                                                                    |                                        |                    |       |   |
|                           | FIO                                                                                                    | 540                                                                                                    |                                        |                    |       |   |
|                           | FRQ<br>→ Informati Us approximation: ma                                                                                                    | rau<br>et le litert account 🚽 Los le with your litert a                                                                                                    |                                        |                    |       |   |
|                           | Wachtwoorling lagered on a                                                                                                    | ero anderlife ol a Enterior passworts on a                                                                                                    | shared or public                       |                    |       |   |
|                           |                                                                                                    |                                                                                                    |                                        |                    | 17.55 |   |

4. Klik in het scherm 'Machtigingen controleren' op 'Accepteren'.

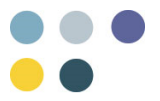

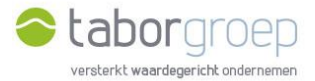

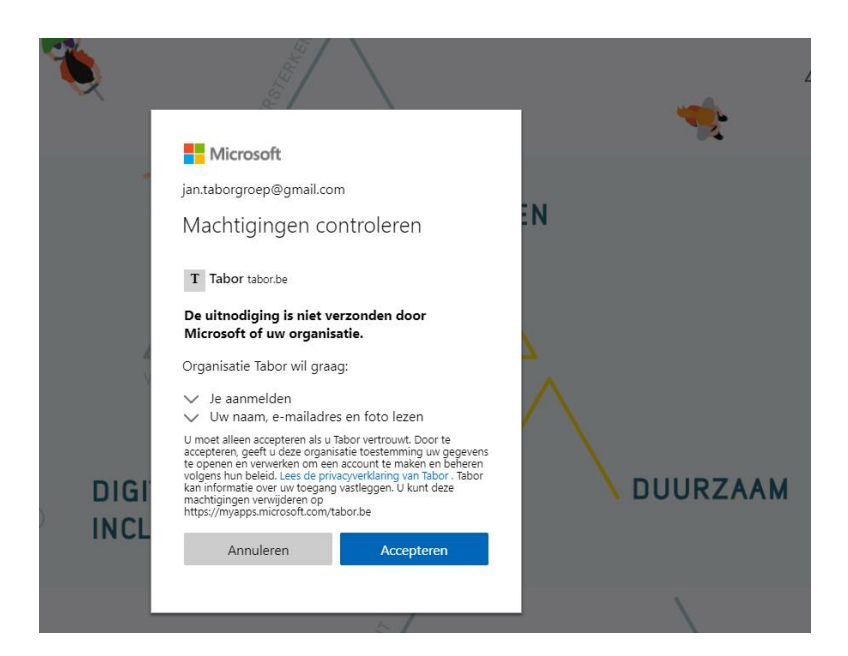

5. Je kan nu zoeken op Deelpunt.

| A    | Deelpunt                  |                |                              |                             |                                               |                       |        |
|------|---------------------------|----------------|------------------------------|-----------------------------|-----------------------------------------------|-----------------------|--------|
| Home | Zoekcentrum               |                |                              |                             |                                               |                       |        |
|      | Home                      |                |                              |                             |                                               |                       |        |
|      |                           |                |                              |                             |                                               | Zoeken in Shar        | ePoint |
|      | Algemene Documenten       |                | Partnerspecifieke Documenten |                             | Handige Links                                 |                       |        |
|      | Bouwen en Verbouwen       | E Financiën    | Partners                     |                             | (i) Instructiefilmpjes: hoe v                 | verk ik met Deelpunt  |        |
|      |                           |                |                              | (i) Handleiding: hoe werk i | k met Deelpunt                                |                       |        |
|      | E, HR                     | பூ ம           | Projecten                    |                             | Agenda<br>Bekijk de activiteiten va           | n de Taborgroep       |        |
|      | E Samen Aankoop           | E Communicatie | Projecten                    |                             | Nieuws en verhalen<br>Lees het nieuws op onz  | e website             |        |
|      | E. Netwerk & Vennootschap |                |                              |                             | Volg ons op LinkedIn<br>Taborgroep   LinkedIn |                       |        |
|      |                           |                |                              |                             | Recente documente                             | n Alles weer          | geven  |
|      |                           |                |                              |                             | Fr zijn geen items gevonden                   | om hier weer te deven |        |

6. Lukt het jou na het bekijken van deze handleiding niet om in te loggen op Deelpunt, stuur een mail naar <u>toegangdeelpunt@tabor.be</u>

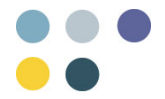